## HOW TO APPLY ONLINE

## Step 1.

Click on the apply now link on the home page of the website and create an application account, you are expected to top up this account before the submission button will be enable.

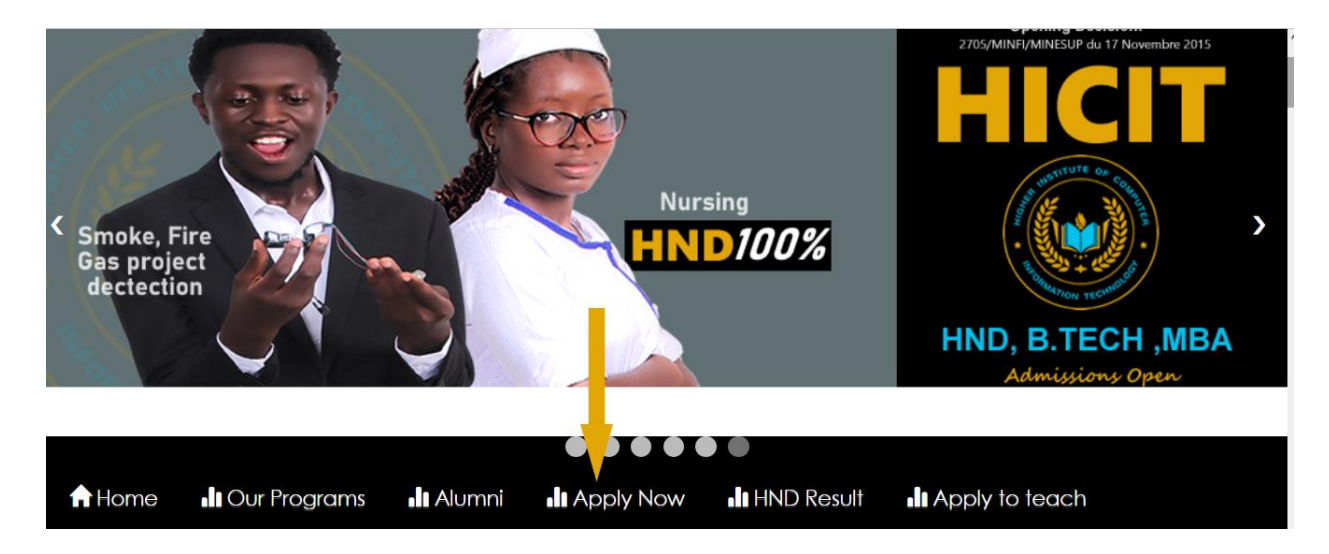

Fill in your application details:

- 1) Your full names
- 2) Email address
- 3) Your contact this contact will serve as a password:

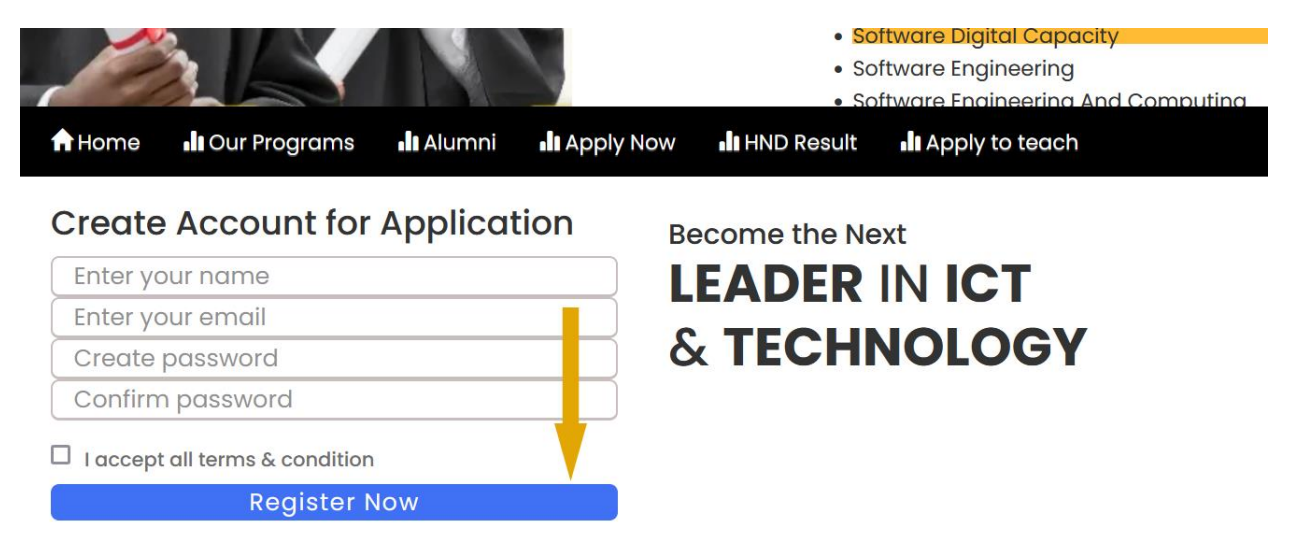

Step 2:

**Login to your application dashboard** the different application fee(s) for the different levels is shown, and the means of payment is indicated.

What you should do?

Follow the step transfer the money to the number shown, screen shot and sent through whatsapp, hence your account will be automatically recharge.

| Opening Decision:2705/MINFI/MINESUP du 17 Novembre 2015                        |                                                                                                    |                                                                                                    |                                                                                                    |                |                |          |
|--------------------------------------------------------------------------------|----------------------------------------------------------------------------------------------------|----------------------------------------------------------------------------------------------------|----------------------------------------------------------------------------------------------------|----------------|----------------|----------|
| A Home                                                                         | Our Programs                                                                                                    | Alumni                                                                                                    | Apply Now                                                                                                | HND Result     | Apply to teach | Sign Out |
| You mu:<br>pay the<br>*126*14'<br>*126*14'<br>*126*14'<br>*126*14'<br>*126*14' | st!<br>Application fee t<br>*673135538*25000<br>*673135538*25000<br>*673135538*30000<br>*673135538*30000<br>*673135538*50000<br><b>Please wait while</b><br>hot and send via | o proceed:<br># - Certifico<br># - HND (12<br># - B.Tech (<br># - BSc (36<br># - MSc/M.<br>we check fo<br>whatsapp | ation (3-6 Montl<br>2-24 Months)<br>0-12 Months)<br>Months)<br>Tech/MBA (24 <i>N</i><br><b>r payment</b> | ns)<br>Months) |                |          |

## **Complete the Application:**

Fill in all the details of the form, and submit it, upload all the documents required N.B: if any document is not found the application may be rejected or denied.

(if you care fully do this you will be granted a temporal admission letter into the university with the start date, procedure of fee payment, how to access your online dash board, class room, result and much more)